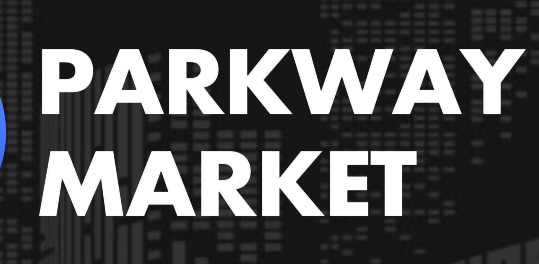

https://www.parkway-market.com/

# Parkway Market 提款指南 | 銀行轉帳 與加密貨幣 USDT 快速入帳全攻略

## 目錄

| 提款前的準備            | 2 |
|-------------------|---|
| 銀行轉帳提款流程(USD/JPY) | 5 |
| 加密貨幣提流提款程(USDT)   |   |
| 如何查看提款狀態          |   |
| 提款到賬時間            |   |
| 提款限制和費用           |   |

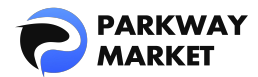

在 Parkway Market,您可以選擇透過銀行轉帳(支援美元或日圓)或加密貨幣(USDT) 輕鬆、安全地提款資金。我們提供快速且直覺化的操作流程,不論您使用哪一種方式,都 能輕鬆完成提款,資金到手無煩惱。

本指南將為您說明:

- ✓ 如何透過銀行轉帳或加密貨幣完成提款
- ☑ 如何查詢您的提款紀錄
- ✓ 各種提款方式的預估處理時間
- ✓ 提款限制及相關手續費說明

請善用本指南,讓您的提款操作更有信心、更順暢!

# 提款前的準備

為確保您的提款申請能順利完成,建議您先完成以下幾項簡單的準備步驟:

#### 步驟一:確認支援的貨幣類型

可選擇的提款貨幣,將依據您使用的提款方式而有所不同。請參考下列說明,選擇最適合 您的提款方式:

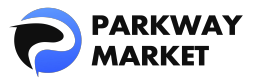

| ・法定貨幣(Fiat):US     | D/JPY → 支援鋹  | 行轉帳                |       |
|--------------------|--------------|--------------------|-------|
| ・穩定幣(Stable coins) | :USDT → 支援   | 加密貨幣提款             |       |
| ・虚擬貨幣(Coins):♭     | 比特幣(Bitcoin) | → 僅支援存款,目前不至       | 支援提款  |
| * 穩定幣是一種價格與法幣      | (如美元)掛鉤的加    | 口密貨幣。              |       |
| S USD              | Fiat         | Japanese yen       | Fiat  |
| *****              |              | *****              |       |
| ******* USD        |              | ******** USD       |       |
| On Hold: *******   |              | On Hold: *******   |       |
| Tether<br>ID 1459  | Stable coins | Bitcoin<br>ID 1800 | Coins |
| *****              |              | *****              |       |
| ******* USD        |              |                    |       |
| On Hold; *******   |              | On Hold: *******   |       |

## 步驟二:將資金從交易帳戶轉入錢包

在 Parkway Market ,所有提款操作需從「Wallets(錢包)」進行 ,而非直接從交易帳戶 提款 。因此 ,在申請提款前 ,請先依照下列步驟完成資金轉移:

1. 點選主選單中的 「Funds(資金)」,然後選擇 「Transfer(轉帳)」 功能。

|                    | AY<br>ET  | Transfer               |        |    | ¥ |
|--------------------|-----------|------------------------|--------|----|---|
| 📲 Dashbo           |           | From                   |        | То |   |
| 🗂 Wallets          |           | <b>USD</b><br>ID: 1444 | 20 🗸 🛁 |    |   |
| <b>√</b> ∂ cTrader |           |                        |        |    |   |
| <b>≓</b> Funds     | <b></b> ^ |                        |        |    |   |
| Deposit            |           |                        |        |    |   |
| Transfe            |           |                        |        |    |   |
| Withdra            |           |                        |        |    |   |
| 🛓 Parkway          |           |                        |        |    |   |

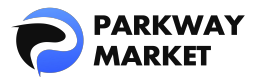

2. 於轉帳頁面中,「From」選擇您的交易帳戶,「To」選擇您的錢包,輸入欲轉帳的金額後,點選「Transfer(轉帳)」。

| Transfer    |                                               |         |      |                              | q |
|-------------|-----------------------------------------------|---------|------|------------------------------|---|
| From        |                                               |         |      | То                           |   |
| S USD Ch    | oose trading a                                | iccount |      | <b>∠</b> S usp Choose wallet |   |
| usp 🕻 Enter | amount                                        |         |      |                              |   |
| 25%         | 50%                                           | 75%     | 100% |                              |   |
| Transfer    | Note! Transfer can only<br>will be shown here |         |      |                              |   |

- 3·系統將跳出確認畫面,請再次檢查轉帳資訊是否正確,確認無誤後,點擊「Confirm
- (確認)」 即可完成操作。

| Confirm transfer | ×                  |
|------------------|--------------------|
| Send amount      | USD                |
| From             | USD From wallet ID |
| То               | USD To wallet ID   |
|                  | Hint               |
| Cancel           | Confirm            |

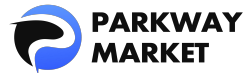

## 如何分辨「錢包」與「交易帳戶」?

初次操作時,您可能會對錢包與帳戶感到混淆。以下提供兩種簡單方法協助您快速辨識:

#### 方法一:查看 ID 長度

錢包 ID 通常較短,交易帳戶 ID 則較長。

#### 方法二:查看標籤分類

錢包會標示為「Fiat」、「Stable Coins」或「Coins」,其餘未標示這些類別的帳

戶,則為您的交易帳戶。

# ▋ 銀行轉帳提款流程(USD/JPY)

您可以透過銀行轉帳方式提款,支持的貨幣為美元與日圓。操作流程簡單,只需輸入相關 資訊即可完成。

以下將以 USD → USD 提款為範例說明。

#### 步驟 1: 進入提款畫面

<u>登入</u>您的 Parkway Market(客戶專區)帳戶,點選「Funds(資金)」→「Withdraw(提款)」,開啟提款畫面。

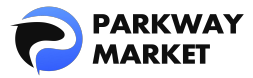

| PARKWAY<br>MARKET  | Withdraw |       |
|--------------------|----------|-------|
| []몸 Dashboard      | From     |       |
| 🖬 Wallets          | S USD    | lin ~ |
| <b>√</b> ∂ cTrader |          |       |
| ≓ Funds ^          | Currency |       |
| Deposit            |          |       |
| Transfer           |          |       |
| Withdraw           |          |       |

## 步驟 2:設定提款資訊

請依序填寫以下欄位:

| <b>From</b> 」: USD                                                       |
|--------------------------------------------------------------------------|
| 「To」 - 「Currency 」 : USD                                                 |
| $\label{eq:to_star} \begin{tabular}{lllllllllllllllllllllllllllllllllll$ |
| 「To Pay」:輸入您欲提款的金額                                                       |
| 「To Get」:系統將自動以即時匯率換算顯示                                                  |
|                                                                          |

完成上述設定後,系統將提示您填寫提款銀行帳戶的相關資訊。

| Withdraw              |     |     |      |                                        |         |
|-----------------------|-----|-----|------|----------------------------------------|---------|
| From                  |     |     |      |                                        |         |
| (\$) ID: 1444         |     |     | •••  |                                        |         |
| <b>To</b><br>Currency |     |     |      | Payment method                         | Presets |
| S USD USD             |     |     | ~    | Withdraw with Bank Transfer USD or JPY |         |
|                       |     |     | /    | To Get                                 |         |
| USD 🗗                 |     |     | ×    |                                        |         |
| 25%                   | 50% | 75% | 100% |                                        |         |
|                       |     |     |      |                                        |         |

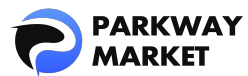

#### 步驟 3: 輸入提款銀行資訊

請於以下欄位中正確填寫您的提款銀行詳細資料:

- Recipient Name: 輸入帳戶持有人的全名
   Recipient Bank Account Number: 輸入銀行帳號
   Recipient Bank Name: 輸入銀行名稱
   Branch Name: 輸入所屬分行名稱
   Branch Number: 輸入分行代碼
- Save preset:如欲儲存此次填寫內容,請勾選此選項

| Recipient Name                      |
|-------------------------------------|
| Enter Recipient Name                |
|                                     |
| Recipient Bank Account Number       |
| Enter Recipient Bank Account Number |
| Recipient Bank Name                 |
| Enter Recipient Bank Name           |
| Branch Name                         |
| Enter Branch Name                   |
| Branch Number                       |
| Enter Branch Number                 |
|                                     |
| Save preset                         |
| Preset Name                         |
|                                     |
|                                     |

✓ 關於預設
若您勾選了「Save Preset(儲存為預設)」,系統將保留此次填寫的銀行資訊,方
便您下次快速提款而無需重新輸入。屆時,只需選擇「Presets(預設)」,系統
便會自動帶入已儲存的資料。

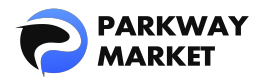

\*請注意:預設資料僅在「From」與「To」與先前設定相符時才能套用。

| Withdraw        |       |                                        |         |
|-----------------|-------|----------------------------------------|---------|
| From            |       |                                        |         |
| JPY<br>ID: 1446 | 282 🗸 |                                        |         |
| То              |       |                                        | Presets |
|                 |       |                                        |         |
| Y Japanese yen  |       | Withdraw with Bank Transfer USD or JPY |         |
|                 |       |                                        |         |
|                 |       |                                        |         |
| 25% 50% 75%     | 100%  |                                        |         |
|                 |       |                                        |         |

#### 步驟 4:申請提款

```
填寫完銀行詳細資料後,畫面將顯示您的 Summary(提款摘要)。請仔細確認金額與資訊
無誤後,點選「Send Request(送出請求)」以繼續。
```

```
・Amount (金額)
```

您欲提款的金額。

```
    Commission (手續費)
```

```
*由於系統設定關係,此處手續費將顯示為「0」,但實際計算時會扣除相關費用,請安心忽略畫
面顯示。
```

```
• Final Amount in Wallet Currency(錢包貨幣的最終金額)
```

```
在匯率轉換前,以您錢包貨幣顯示的金額。
```

・Rate (匯率)

顯示錢包貨幣與提款貨幣之間的即時匯率。

• Final Amount in Receipt Currency(收款貨幣的最終金額)

```
這是最終將匯入您指定銀行帳戶的金額。
```

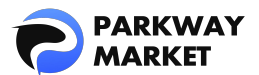

| Summary      |             |
|--------------|-------------|
|              | USD         |
|              | USD         |
|              | USD         |
|              | 1USD = 1USD |
|              | USD         |
| Send Request |             |

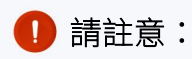

實際入帳金額將從「收款貨幣的最終金額」中扣除3%的提款手續費。

例如:

若「收款貨幣的最終金額」為\$10,000,實際入帳金額將為:

\$10,000 - (\$10,000 × 3%) = \$9,700

#### 步驟 5:確認提現資訊

請仔細檢查您的提款詳細資料,包括金額與銀行帳戶資訊。

若確認無誤,請點選「Confirm(確認)」按鈕。

系統將會發送一組5位數的驗證碼至您註冊的電子郵件信箱,以進行身份驗證。

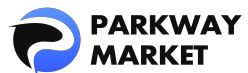

| From                          | USD ID 📥                  |
|-------------------------------|---------------------------|
| Method                        | Withdraw with Bank Transf |
| Withdraw amount               | <b>u</b> sd               |
| Commission                    | 0 USD                     |
| Final amount in wallet curr.  |                           |
| Rate                          | 1 USD = 1 USD             |
| Final amount in receipt cur   | USD                       |
| Recipient Name                | 0.000                     |
| Recipient Bank Account Nu     |                           |
| Recipient Bank Name           |                           |
| Branch Name                   | 10 M T                    |
| Branch Number                 |                           |
| Please ensure all details are | e correct                 |

# 步驟 6: 輸入驗證碼

請於欄位中輸入寄送至您註冊信箱的 5 位數驗證碼。

輸入完成後,點選「Continue(繼續)」,即完成整個提款申請流程。

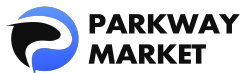

| Email V       | ×            |              |              |              |
|---------------|--------------|--------------|--------------|--------------|
| Please enter  | verification | code sent to | o your email | ×            |
| 1             | 1            | 1            | 1            | 1            |
| Didn't receiv | e code?      |              | Rese         | end in 00:52 |
| à             |              | Continue     |              |              |

#### 當您看到下方畫面,即表示您的提款申請已成功提交。

| 6          | PARKWAY<br>MARKET | Withdraw               |                                |   |
|------------|-------------------|------------------------|--------------------------------|---|
| 08         |                   | From                   |                                |   |
| 6          |                   | <b>USD</b><br>ID: 1444 | 20 🗸                           |   |
| <b>√</b> ∂ |                   | та                     |                                |   |
| ₽          |                   | Currency               |                                |   |
|            |                   |                        |                                |   |
|            |                   |                        |                                |   |
|            | Withdraw          |                        |                                |   |
| 4          |                   | ~                      |                                |   |
|            |                   |                        |                                |   |
|            |                   |                        |                                |   |
|            |                   |                        |                                |   |
|            |                   |                        |                                |   |
|            |                   |                        |                                |   |
|            |                   |                        |                                |   |
|            |                   |                        |                                |   |
|            |                   |                        |                                |   |
|            |                   |                        | ✓ Withdrawal successfully sent | ( |

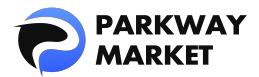

# ■加密貨幣提流提款程(USDT)

Parkway Market 同時支援使用穩定幣(USDT)進行提款。由於 USDT 的價值與美元掛鉤, 價格穩定,因此您可安心提款,無需擔心市場波動帶來的風險。

#### 步驟 1: 進入提款介面

登入 My Parkway Market(客戶專區)後,點選「Funds(資金)」→「Withdraw(提款)」,即可開啟提款畫面。

|                  |   | Withdraw               |     |
|------------------|---|------------------------|-----|
| 📲 Dashboard      |   | From                   |     |
| 🗂 Wallets        |   | <b>USD</b><br>ID: 1444 | • ~ |
| 🔥 cTrader        |   | To                     |     |
| <b>≓</b> Funds   | ^ | Currency               |     |
| Deposit          |   |                        |     |
| Transfer         |   |                        |     |
| Withdraw         |   |                        |     |
| 🛓 🛛 Parkway Copy | ~ |                        |     |

#### 步驟 2:設定提款資訊

請依下列項目完成設定:

Strom: 選擇 JPY/USD/USDT

To - Currency : USDT

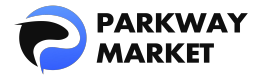

To - Payment method : Coinsbuy Withdraw USDT-TRX

- ✓ To Pay: 輸入您希望提領的金額
- ♥ To Get:系統將依即時匯率自動換算顯示實際可提金額

完成上述設定後,系統將提示您填寫必要資訊,例如您的 USDT 錢包地址。

✓ USDT 提現範例:

若您選擇的「From」為 USDT,則本次提現將以 USDT → USDT 方式進行。

| From        |            |                            |
|-------------|------------|----------------------------|
|             | <b>—</b> ~ |                            |
| То          |            | Presets                    |
|             |            | Payment method             |
| USDT Tether |            | Coinsbuy Withdraw USDT-TRX |
| То Рау      |            | To Get                     |
| USDT 🚰 📕    |            |                            |
| 25% 50% 75% | 100%       |                            |
|             |            |                            |

#### 步驟 3: 輸入提領目的地詳情

請在下列欄位中正確填寫您的提款目的地資訊:

Wallet Address(錢包位址):請輸入您欲提領的 USDT 錢包地址。
 Comment(備註):您可選擇性填寫註解或其他相關說明(非必填)。
 Save Preset(儲存為預設):勾選此方框可將目前資料儲存為預設,方便重複使用。
 \*請務必仔細確認錢包地址是否正確。不正確的地址可能導致資金永久遺失。為避免輸入錯誤,建議使用
 「複製貼上」方式填寫地址。同時請確認您選擇了正確的 USDT 區塊鏈網路(例如 ERC20、TRC20 等),
 以確保資金能順利入帳。

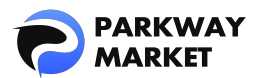

| Time to fund         | Depending on the Blockchain |
|----------------------|-----------------------------|
| Wallet Address       |                             |
| Enter Wallet Address |                             |
| Comment              |                             |
| Enter Comment        |                             |
|                      |                             |
| Save preset          |                             |
|                      |                             |
|                      |                             |

| ○ 關於預設                                     |
|--------------------------------------------|
| 若您勾選「Save Preset(儲存為預設)」,系統將記錄您目前輸入的提款資訊,下 |
| 次提款時即可直接選擇「Presets(預設)」,快速自動帶入資料,省時又便利。    |
| *請注意:預設資料僅在「From」與「To」與先前設定相符時才能套用。        |

| Withdraw                |       |                                        | ۶       |
|-------------------------|-------|----------------------------------------|---------|
| From                    |       |                                        |         |
| <b>JPY</b><br>ID: 1446  | 282 🗸 |                                        |         |
| То                      |       |                                        | Presets |
|                         |       |                                        |         |
| <b>IPY</b> Japanese yen |       | Withdraw with Bank Transfer USD or JPY |         |
|                         |       |                                        |         |
|                         |       |                                        |         |
| 25% 50% 75%             | 100%  |                                        |         |
|                         |       |                                        |         |

## 步驟 4:提交提款申請

當您輸入完所有必要資訊後,系統將在螢幕上顯示 Summary(提款摘要)。請仔細核對內容,若一切正確無誤,請點選「Send Request(發送請求)」以繼續。

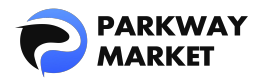

・Amount (金額)

您欲提款的金額。

Commission (手續費)

\*由於系統設定關係,此處手續費將顯示為「0」,但實際計算時會扣除相關費用,請安心忽略畫 面顯示。

#### • Final Amount in Wallet Currency (錢包貨幣的最終金額)

在匯率轉換前,以您錢包貨幣顯示的金額。

・Rate (匯率)

顯示錢包貨幣與提款貨幣之間的即時匯率。

· Final Amount in Receipt Currency(收款貨幣的最終金額)

實際匯入您指定錢包地址的金額。

| Summary      |                 |
|--------------|-----------------|
|              | USDT            |
|              | 0 USDT          |
|              | USDT            |
|              | 1 USDT = 1 USDT |
|              | USDT            |
| Send Request |                 |

# 🚺 注意

系統將自動從最終轉帳金額中扣除固定 3%的提款手續費。

舉例說明:

若「收款貨幣的最終金額」為 10,000 USDT,

→ 扣除3%手續費後,實際收到金額為:

10,000 USDT - (10,000  $\times$  3%) = 9,700 USDT

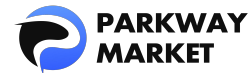

#### 步驟 5:確認提款

請仔細核對螢幕上顯示的提款詳情——包含提款金額與您的 USDT 錢包地址。

若所有資訊皆正確無誤,請點擊「Confirm(確認)」以繼續。

系統將會發送一組5位數驗證碼 至您註冊時填寫的電子郵件地址。

| Confirm withdraw De             |                          |
|---------------------------------|--------------------------|
| From                            | USDT ID                  |
| Method                          | Coinsbuy Withdraw USDT-T |
| Withdraw amount                 | USDT                     |
| Commission                      | 0 USDT                   |
| Final amount in wallet curr     | USDT                     |
| Rate                            | 1 USDT = 1 USDT          |
| Final amount in receipt cur     | USDT                     |
| Wallet Address                  |                          |
| Comment                         |                          |
| Please ensure all details are c | orrect                   |
| Cancel                          | Confirm                  |

#### 步驟 6: 輸入驗證碼

請輸入收到的5位驗證碼。輸入後點選「Continue(繼續)」,即可完成提款申請。

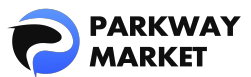

| Email Ve       | rificat      | ion          |              | ×            |
|----------------|--------------|--------------|--------------|--------------|
| Please enter v | verification | code sent to | o your email | ×            |
| 1              | 1            | 1            | 1            | 1            |
| Didn't receive | code?        |              | Rese         | end in 00:52 |
|                |              | Continue     |              | , i          |

當您完成以上所有步驟後,系統將顯示以下確認畫面,表示您的提款申請已成功送出並進

入處理程序。

| 6 | PARKWAY<br>MARKET | Withdraw  |                           |         |  |           | ۲ <b>۵</b> |
|---|-------------------|-----------|---------------------------|---------|--|-----------|------------|
|   |                   | From      |                           |         |  |           |            |
| ۵ |                   | (I): 1459 |                           | 5,000 🗸 |  |           |            |
|   |                   | Та        |                           |         |  |           |            |
| t | Funds 🗸           | Currency  |                           |         |  |           | Presets    |
|   | Parkway Copy 🗸 🗸  |           |                           |         |  |           |            |
|   |                   |           |                           |         |  |           |            |
|   |                   |           |                           |         |  |           |            |
|   |                   |           |                           |         |  |           |            |
|   |                   |           |                           |         |  |           |            |
|   |                   |           |                           |         |  |           |            |
|   |                   |           |                           |         |  |           |            |
|   |                   |           |                           |         |  |           |            |
|   |                   |           |                           |         |  |           |            |
|   |                   |           |                           |         |  |           |            |
|   |                   |           |                           |         |  |           |            |
|   |                   |           | 1.016 danual anna - 6.00  |         |  | 64        |            |
|   |                   |           | withdrawar successfully s | ent     |  | $\otimes$ |            |

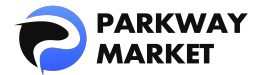

# - 如何查看提款狀態

與存款不同,提款申請僅在完全處理完成後,才會顯示於您的交易紀錄中。不過,您仍可 透過以下方式輕鬆追蹤提款進度:

#### 方法一:透過餘額頁面查詢

點擊左側選單的「Wallets(錢包)」,找到您欲提領的幣種。若該幣種的「On Hold(保 留中)」欄位顯示金額,則表示提款申請正在處理中。

|               |        | Wallets               |                        |                                       | 📢 Share feed        | fback 🕀          | Q    | QL |
|---------------|--------|-----------------------|------------------------|---------------------------------------|---------------------|------------------|------|----|
| []B Dashboard |        | Estimated Total 🗞     |                        |                                       |                     |                  |      |    |
| √≵ cTrader    |        |                       |                        |                                       |                     | Default          |      |    |
| ≓ Funds       | *<br>* | A Favorites Fiat      |                        |                                       |                     | Hide zero balanc | es 🖁 |    |
|               |        | USD 10 1444           | Japanese yen           | Tether<br>ID 1459                     | Bitcoin<br>10 1800  |                  |      |    |
|               |        | te tren<br>On Hold: 5 | 180 USD<br>Dri Hotzi 0 | 3.739.12 USD<br>Din Hold: <b>1250</b> | 0 USD<br>On Hold: 0 |                  |      |    |

另外,點擊該幣種,可查看該錢包的詳細歷史記錄,並確認目前狀態,例如「提現進行 中」、「提現完成」、「存款進行中」、「存款完成」等。

▼提現中

| PARKWAY                                     | Wallets                                                        |  |  |   |         | \$ USD &                    | ×           |
|---------------------------------------------|----------------------------------------------------------------|--|--|---|---------|-----------------------------|-------------|
| 08 Electrowerd<br>C Wallets<br>A contractor |                                                                |  |  |   |         | USD<br>Available            |             |
| ≓ Fulnds 🖌 🖌                                | On Hold= With in progress                                      |  |  | - | On Hold |                             |             |
|                                             |                                                                |  |  |   |         | 坐 Deposit                   |             |
|                                             |                                                                |  |  |   |         | 1 Withdraw                  |             |
|                                             |                                                                |  |  |   |         | ≓ Transfer                  |             |
|                                             | Withdrawals won't show in your history until they're complete. |  |  |   |         | Transactions                |             |
|                                             |                                                                |  |  |   |         | USD<br>Deposit • 2104 2026  | Done        |
|                                             |                                                                |  |  |   |         | USD<br>Deposit + 17.04.2025 | • Pending ① |
|                                             |                                                                |  |  |   |         | USD<br>Deposit + 28.02.2025 | • Pending ① |

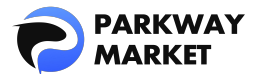

▼提現完成

| PARKWAY<br>MARKET                                         | Wallets |  |  |  |              | S USD &                     | ×            |
|-----------------------------------------------------------|---------|--|--|--|--------------|-----------------------------|--------------|
| IIS Destroyed                                             |         |  |  |  |              | <b>100</b><br>Euso          |              |
| ⟨ĝ: etcader.                                              |         |  |  |  |              | Available                   |              |
| <ul> <li>22 Funds ✓</li> <li>▲ Palloway Copy ✓</li> </ul> |         |  |  |  | On Hold: 0   | On Hold<br>I                |              |
|                                                           |         |  |  |  |              | 坐 Deposit                   |              |
|                                                           |         |  |  |  |              | \pm Withdraw                |              |
|                                                           |         |  |  |  |              | ≓ Transfer                  |              |
|                                                           |         |  |  |  |              | Transactions                |              |
|                                                           |         |  |  |  | Status: Done | USD<br>Deposit - 21.04.2025 | • Done ①     |
|                                                           |         |  |  |  |              | USD<br>Deposit + 17.04 2025 | • Pending () |
|                                                           |         |  |  |  |              | Deposit - 28.02.2025        | • Pending ③  |

## 方法二:透過儀錶板檢查

點選左側選單中的「Dashboard(儀錶板)」,在「Last Transactions(最近交易)」區 塊中查看紀錄。若提款狀態顯示為綠色「Completed(已完成)」,則表示您的提款已成 功處理。

| PARKWAY      |   | Welcome, QUAN                    |          |           | 📢 Share feedback | ⊕ | ¢ | QL |
|--------------|---|----------------------------------|----------|-----------|------------------|---|---|----|
| DB Dashboard | 1 |                                  |          |           |                  |   |   |    |
| 🗂 Wallets    |   |                                  |          |           |                  |   |   |    |
|              |   |                                  |          |           |                  |   |   |    |
|              |   | Total                            |          | ω.        |                  |   |   |    |
|              |   | USD USD                          | • Tether | 1.m       |                  |   |   |    |
|              |   |                                  |          |           |                  |   |   |    |
|              |   | Last updated 2025-04-24 18:25:54 |          |           |                  |   |   |    |
|              |   |                                  |          |           |                  |   |   |    |
|              |   | Last Transactions                |          |           |                  |   |   |    |
|              |   | Deposit                          |          | Completed |                  |   |   |    |
|              |   | Withdrawel                       |          | Completed |                  |   |   |    |

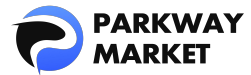

# 提款到賬時間

資金轉入您指定帳戶的時間,會依據提款方式有所不同。請參考以下說明:

#### 1. 銀行轉帳(USD/JPY)

✓ 平日:通常會在 1~2 小時內完成。

✓ 週末及假日:處理時間可能延長至 4~5 小時,某些情況下則需等候至下一個工作天。

#### 2. 加密貨幣(USDT)

一般情況下,資金會在15分鐘內入帳。

若區塊鏈網路出現擁塞,可能會導致提現延遲。

以上時間為一般參考標準,實際處理時間可能因情況而異。在特定情況下,提款反 映時間最長可能需至一個工作天。如有重大變更,將透過 Parkway Market 官方網 站另行公告。

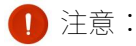

若資金未在預期時間內入帳,請立即聯繫<u>客服團隊</u>。我們將協助您查明情況並提供必要支援。

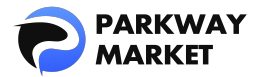

提款限制和費用

#### 1・提款限制

Parkway Market 對提款金額不設最低或最高限制,您可安心提領大額資金。

此外,**提款次數亦無任何限制**,您可根據需求,隨時、無次數限制地發起提款申請。

#### 2・提款手續費

不論您選擇哪種提款方式(銀行轉帳【USD/JPY】或加密貨幣【USDT】),皆需支付固

#### 定3%的手續費。

雖然系統畫面上未明確顯示手續費金額,但實際轉帳金額將自動扣除這 3%的費用。

#### ✓範例說明:

若您提領10,000美元,系統將自動扣除3%的費用,

→ 實際轉帳金額為 9,700 美元。